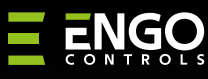

# ECAM

### ECAM-SOLAR | Wi-Fi Smart Solar Camera

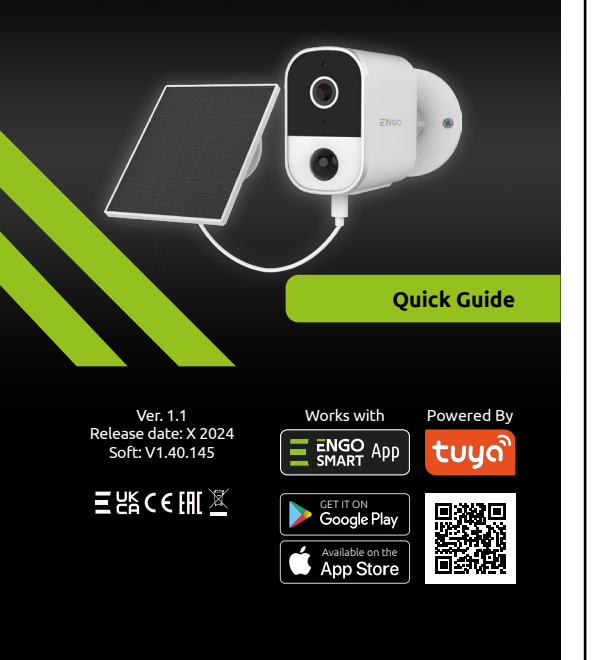

Producer: Engo Controls sp. z o.o. sp. k. Rolna 4 St. 43-262 Kobielice Poland

www.engocontrols.com

#### Technical specification

| recinical specification |                                                                                                    |  |  |  |
|-------------------------|----------------------------------------------------------------------------------------------------|--|--|--|
| Power supply            | Built-in lithium battery                                                                                                |  |  |  |
| Power supply port       | USB typ C                                                                                                    |  |  |  |
| Communication           | Wi-Fi 2.4GHz                                                                                                    |  |  |  |
| Resolution              | 4Mpx 2560*1440P                                                                                                    |  |  |  |
| Local storage           | Micro SD(Max 256GB)- card not included<br>Minimum requirements of a microSDXC card<br>-full HD speed class - C10/U1/V10 |  |  |  |
| IP protection class     | IP65                                                                                                    |  |  |  |
| Dimmension [mm]         | 125x48x77                                                                                                    |  |  |  |
|                         |                                                                                                    |  |  |  |

# **Product Compliance**

This product complies with the following EU Directives: 2014/53/EU, 2011/65/EU.

# Introduction

The FCAM-SOLAR camera is the ideal solution for outdoor surveillance, combining reliability, convenience and ecofriendliness. With a built-in 5200mAh Li-lon battery and solar panel included, the camera can operate 100% wirelessly, eliminating the need for any wiring. It is ideal for locations where it is difficult to access a permanent power source. Designed for outdoor installation, the ECAM-SOLAR camera features IP65 waterproofing, ensuring it can withstand rain, dust and other adverse weather conditions.

### Product features

- **FHD** 4Mpx 2560\*1440P
  - 2-way audio

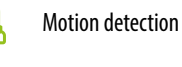

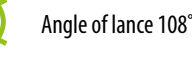

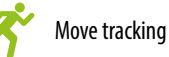

Infrared (IR) up to a distance of 10m

# **Safety Information:**

Use in accordance with national and EU regulations. Use the device only as intended. Installation must be carried out by a qualified person in accordance with national and EU regulations.

# Installation:

Installation must be performed by a qualified person with appropriate electrical qualifications, in accordance with the standards and regulations in force in a given country and in the EU. The manufacturer is not responsible for non-compliance with the instructions.

# WARNING:

For the entire installation, there may be additional protection requirements, which the installer is responsible for (e.g., installation of an additional differential pressure overflow valve).

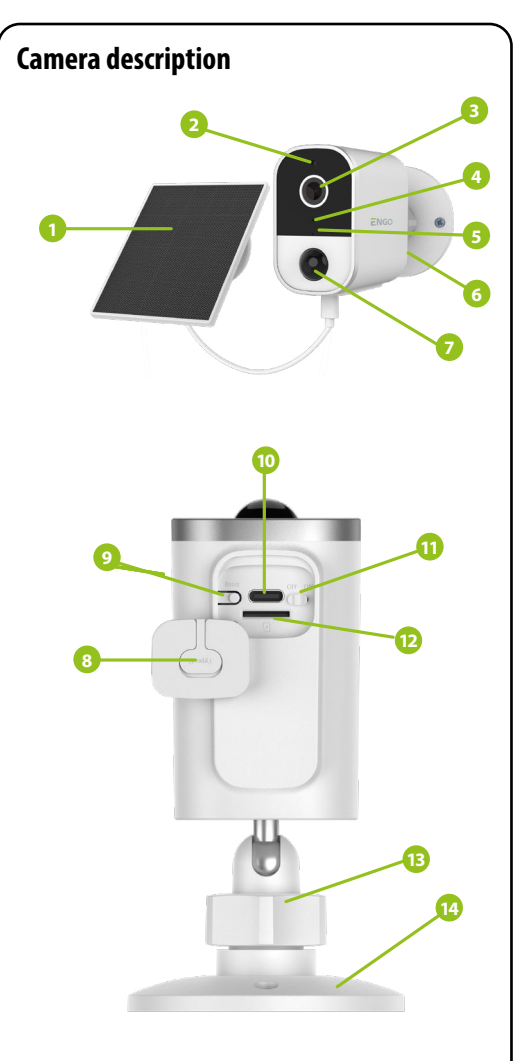

- 1. Solar panel
- 2. Light sensor
- 3. Camera lens
- 4. Microphone
- 5. LED diode
- 6. Loudspeaker
- Motion sensor
- 8. Moisture protection
- Reset button"
- 10. USB type C power socket
- 11. Device on/off switch
- 12. Micro SD slot
- **13.** Locking nut for adjusting the mounting angle 14. Mounting bracket

# Installation of the camera in the app

Make sure your router is within range of your smartphone. Make sure you are connected to the Internet. This will reduce the pairing time of the device.

### **STEP1** - DOWNLAD ENGO SMART APP

Download the ENGO Smart app from Google Play or Apple App Store and install it on your smartphone.

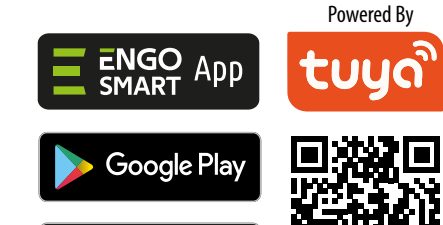

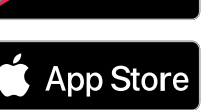

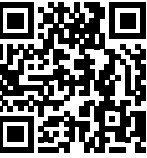

### **STEP 2** - REGISTER THE NEW ACCOUNT

To register a new account, please follow the steps below:

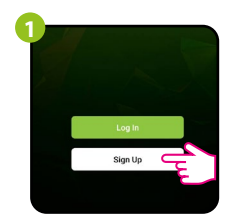

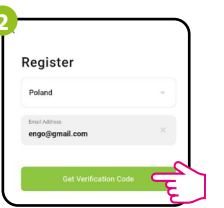

Click "Sign Up" to create new account.

Enter your e-mail address to which the verification code will be sent.

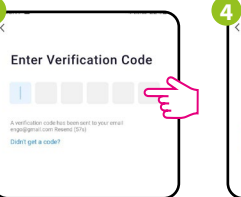

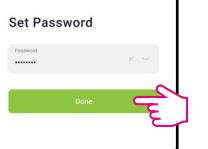

**Enter the verification** code received in the email. Remember that you only have 60 seconds to enter the code!

Then set the login password.

#### **STEP 3** - CONNECT CAMERA TO WI-FI

Po zainstalowaniu aplikacji i utworzeniu konta, postępuj według następujących kroków:

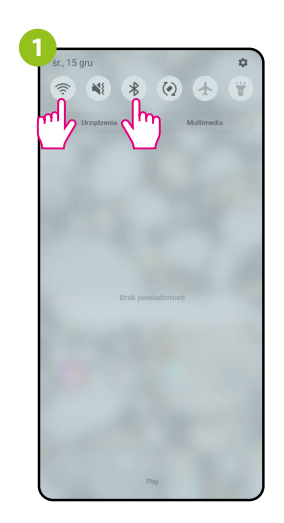

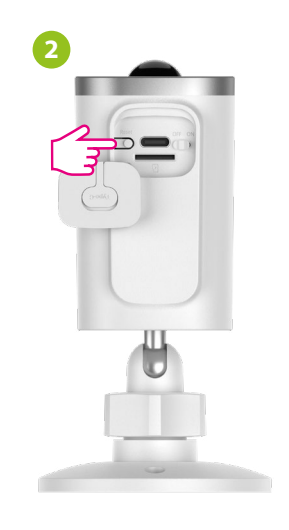

On your mobile device, make sure the ENGO Smart has access to permissions (Location, Bluetooth, Nearby devices). Then turn on Bluetooth and Location. Connect to 2.4GHz Wi-Fi network to which you want to assign the device.

Make sure the camera is powered on. Then press and hold the button on the back of the camera for approximately 8 seconds, until the beep. The red LED on the front of the unit will then start flashing. The pairing mode is enabled.

| ew Home 👻                  |                            |                               | 0 |
|----------------------------|----------------------------|-------------------------------|---|
| 7°C                        |                            |                               | - |
| Excellent<br>Outdoor PM2.5 | 78.6%<br>Outdoor Harridity | 984.15hPa<br>Outdoor Air Pres |   |
| All Devices                | Living Room                | Master Bedroo                 |   |
|                            |                            |                               |   |
|                            |                            |                               |   |
|                            |                            |                               |   |
|                            |                            |                               |   |
|                            | No device                  |                               |   |
|                            |                            |                               |   |
| *                          | Ŕ                          | 0                             |   |

In the app, select:

"Add Device".

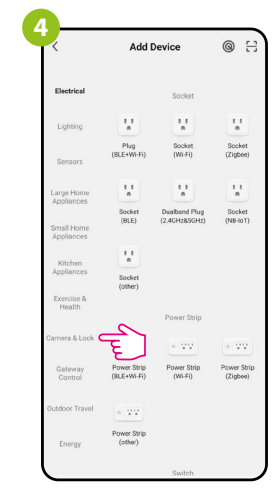

Select "Camera & Lock".

#### STEP 3 - CONNECT CAMERA TO WI-FI

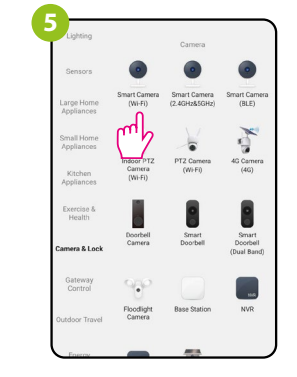

Find and click on the Wi-Fi camera in the device list.

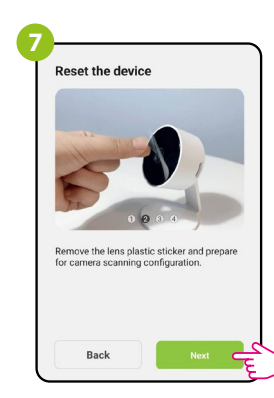

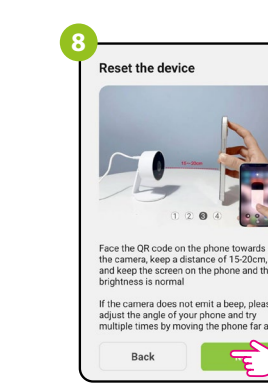

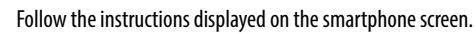

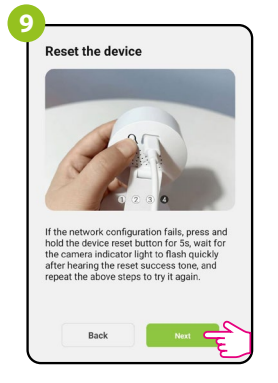

Then go "Next".

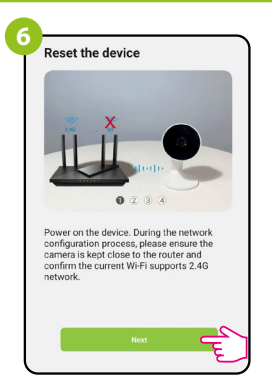

Then go "Next".

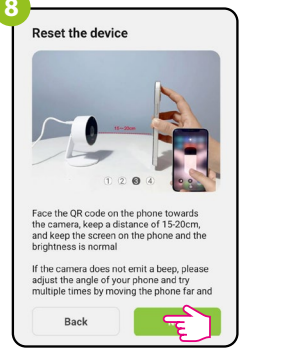

Select 2.4 GHz Wi-Fi Network and enter password

If your Wi-Fi is 5GHz, please set it to be 2.4GI

Select the Wi-Fi network in which the

camera will operate and enter the password of this network.

Vi+Fi - 2.4Ghz

ᅙ Wi-Fi\_2.4GH

A .....

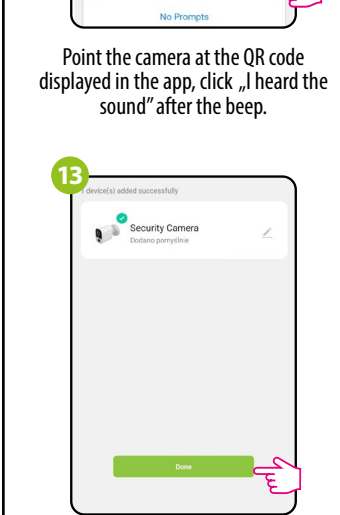

Go "Done".

STEP 3 - CONNECT CAMERA TO WI-FI

Adding device... Power on the device 01:58 0 Scan

> Wait for the app to configure the device with the selected Wi-Fi network.

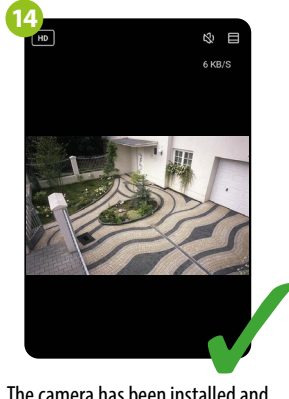

The camera has been installed and displays the main interface.

# **Factory reset**

To restore the default settings of the camera, hold down the Reset button for about 8 seconds until a beep sounds. Then release the button. The camera will restart, restore the default (factory) settings and be ready to be added to the application again.

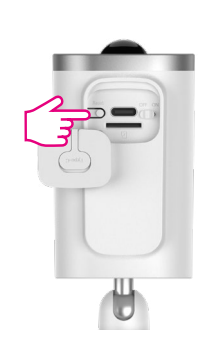